# USB CAPTURE UTILITY V3

# User Manual and FAQ

Revised on 13/10/2017

# 目次

03概要

# 04 使用環境

| サポートされているOS     | 04 |
|-----------------|----|
| サポートされているハードウェア | 04 |

# 06 ユーザーインターフェース イントロダクション

# 08 FAQ

| 同一モデルのデバイスが複数、1つのホストに同時にある時の区 | 別の仕方 |
|-------------------------------|------|
| は?                            | 08   |
| インターレース解除モードの変更方法は?           | 09   |
| 第3者アプリケーション内でキャプチャ解像度をカスタマイズす | る方法は |
| ?                             | 10   |
| 第3者アプリケーション内でキャプチャカラースペースリストを | カスタマ |
| イズする方法は?                      | 11   |
| ファームウェアのアップデートの仕方は?           | 12   |
| テクニカルサポートに必要な情報の収集と報告の仕方は?    | 14   |

# 15 操作全般

| 情報の確認          | 15 |
|----------------|----|
| ファームウェアのアップデート | 16 |
| ビデオフォーマットの設定   | 18 |
| 音量の設定          | 21 |
| 入力の設定          | 27 |
| HDMIの設定        | 29 |
| タイミングの設定       | 32 |
| 詳細設定           | 34 |
| その他の設定         | 39 |

41 用語·省略語

# 概要

USB Capture Utility V3はキャプチャパラメーターの卓越したコントロール、ビデオ処理の設定及び卓越した機能をユーザーに与える自由で 持ち運び可能なソフトウェアツールです。

USB Capture Utility V3はWindows/Linux/macOSと互換性があり、以下の機能を備えています:

・現在選択されているUSBキャプチャデバイスのデバイス情報の表示。デバイスの名称、シリアルナンバー、ファームウェアバージョン、 インターフェース、キャプチャ解像度等。

・ファームウェアが最新のバージョンか確認し、オンラインでアップデート

・様々なキャプチャフォーマットの設定、インターレース解除モード、アップ/ダウンスケーリング、フレームレートコンバージョン、色彩 調整、トリミング入力等。

・オーディオボリュームの設定

・解像度、フレームレート、及びカラーフォーマットのカスタマイズ

・1つのホストで同時に複数のデバイスを管理する

・1つのホストに同時に複数のデバイスがある際に、サードパーティーソフトウェア内で表示されるデバイス名を修正する

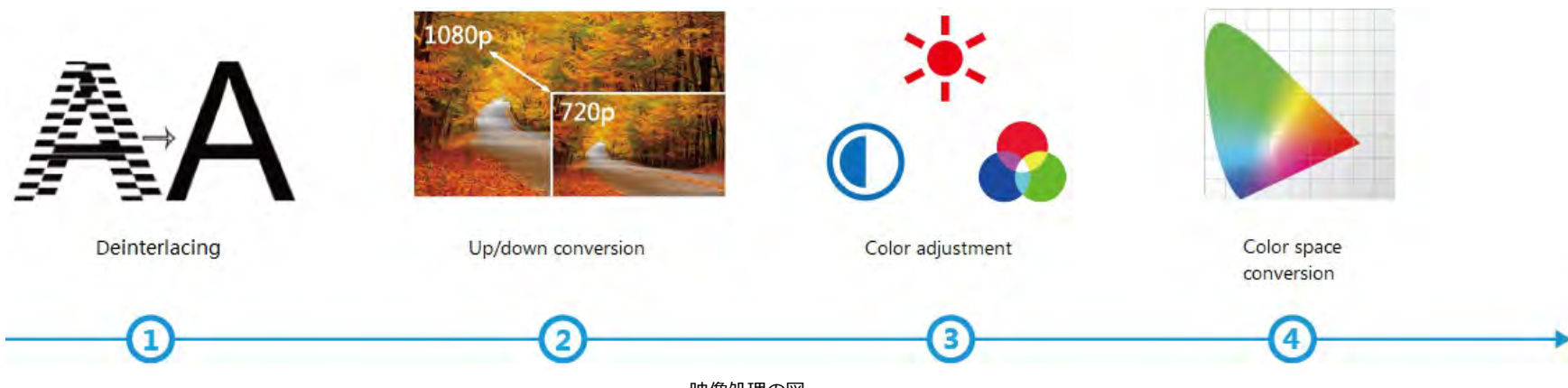

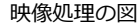

Utility V3との併用で、USB Capture(Plus)ファミリーは費用対効果が高く、豊富な特長を備え、使い易いソリューションを提供し、進化する製品市場の中において、ユーザーの現在、及び今後の要求に応えます。

# サポートされたOS

- Windows Vista x64/x86
- Windows 7 x64/x86
- Windows 8 x64/x86
- Windows 8.1 x64/x86
- Windows 10 x64/x86
- Windows Sever 2008 x64/x86
- Windows Sever 2008 R2 x64/x86
- Windows Sever 2012 x64/x86
- Windows Sever 2012 R2 x64/x86
- · Linux Ubuntu 12.04/14.04/16.04
- Linux CentOS 7
- ・Linux Fedora 25及びそれ以上
- macOS 10.9/10.10/10.11/10.12
- ツールの使用中にディスプレイサーバーとしてXサーバーが必要になるため、V3ソフトウェアのインストール前に、ユーザーはLinux
   ▲ Fedoreのユーザーアクセスの"Terminal"windowの"xhost+"のようなコマンドを要請する必要があります。
- ▲ LinuxのSudo permissionsで設定を行い、使用してください。ユーザーがSudoグループに追加されていることをお確かめください。

# サポートされたハードウェア

- USB Capture HDMI Gen2
- USB Capture SDI Gen2
- USB Capture AIO
- USB Capture HDMI Plus
- USB Capture SDI Plus
- USB Capture DVI Plus
- USB Capture HDMI 4K Plus
- USB Capture SDI 4K Plus

このV3ソフトウェアはUSB Capture Utility V2の使用が必要な、オリジナルのUSB Capture HDMIまたはSDIバージョンをサポートしていません。

# ユーザーインターフェースイントロダクション

この章ではUI及びUtility V3の主な機能をご確認いただけます。USB Capture HDMI Plusを例にご紹介致します。Timingタブに関しては、USB Capture AIOを例にご紹介致します。

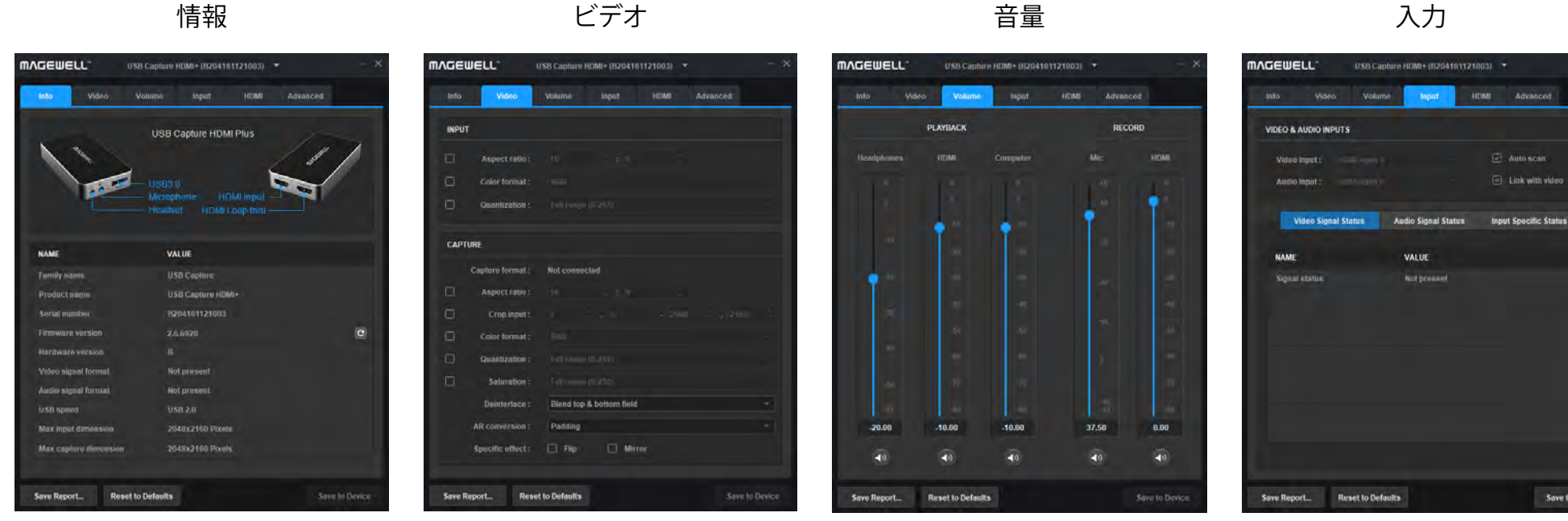

・デバイスのユーザーインター フェースを表示します

・現在のデバイスに関する製品 情報を表示します

・入力信号のフォーマットを表示します

・最大入力及びキャプチャフォ
 ーマットを表示します

・ファームウェアの確認とアッ プデートを行います ・手動で設定する入力及び CAPTUREフォーマットを表示し ます。

・アスペクト比、カラーフォー マット、quantization、彩度、 トリミング入力などのキャプチ ャフォーマットを設定します。

 ・インターレース解除モードに 設定します。

・ミラーとフリップ機能を設定します。

・マニュアルで調整可能な、オーデ ィオデバイスの再生と録音音量を表 示します。  
 Research
 Research
 Same to Detect

 ・デバイスで抽出されたオーディオ とビデオ信号の情報を表示します。
 ・

 ・入力が複数ある場合、自動選択または手動選択が可能です。

| HDMI                                                                                                    | タイミング                                                                                                    | 詳細                                                                                                    |
|----------------------------------------------------------------------------------------------------|----------------------------------------------------------------------------------------------------|----------------------------------------------------------------------------------------------------|
| MACEUELL       USB Capture HEMM+ (B204191121003)       Advanced         Info       Vales       Valume       Input       Advanced         Info       Vales       Valume       Input       Advanced         Info       Vales       Valume       Input       Advanced         Info       Vales       Valume       Input       Info       Advanced         Info       Vales       Vales       Info       Advanced       Info         Info       SmartEDD       Info       Advanced       Info       Info         Info       One:       Info       Info       Info       Info       Info         Info       One:       Info       Info | Info Video Volume Input HDMI Timing Advanced     Info Video Volume Input HDMI Timing Advanced     Info Auto sampling phase Phase: 42 Image: Control alignment Auto phase adjust     Adjust Timing Custom Timing Custom GTF/CVT Resolutions   Image: Clear of the sampling phase Preferred timings>   Image: Auto horizontal alignment Image: Clear of the sampling phase   Image: Auto horizontal alignment Image: Clear of the sampling phase   Image: Auto horizontal alignment Image: Clear of the sampling phase   Image: Auto horizontal alignment Image: Clear of the sampling phase   Image: Auto horizontal alignment Image: Clear of the sampling phase   Image: Auto horizontal alignment Image: Auto phase adjust   Image: Auto horizontal alignment Image: Auto phase adjust   Image: Auto horizontal alignment Image: Auto phase adjust   Image: Auto horizontal alignment Image: Auto phase adjust   Image: Auto horizontal alignment Image: Auto phase adjust   Image: Auto horizontal alignment Image: Auto phase adjust   Image: Auto horizontal alignment Image: Auto phase adjust   Image: Auto horizontal alignment Image: Auto phase adjust   Image: Auto horizontal alignment Image: Auto phase adjust   Image: Auto horizontal alignment Image: Auto phase adjust   Image: Auto horizontal alignment Image: Auto phase adjust   Ima | Into Video     Into Video     Into Into     Into Video     Into Video     Into Video     Into Video     Into Video     Into Video     Into Video     Into Video     Into Video     Into Video     Into Video     Into Video     Into Video     Into Video |
| ・loop-throughのあるキャプチャデバイスの<br>SmartEDID機能を表示、設定します。<br>・HDMI Info Frameを表示します。                                                                                                    | <ul> <li>・手動で調整可能な信号のタイミングを表示します。</li> <li>・タイミングをカスタマイズします。</li> </ul>                                                                                                    | <ul> <li>・現在のデバイスにサポートされている利用<br/>可能なカラースペース、フレームレート及び<br/>解像度を表示します。</li> <li>・ノンスタンダードの信号をキャプチャする<br/>カラースペース、フレームレート及び解像度<br/>をカスタマイズします。</li> <li>・同一のモデルネームのデバイスを区別する<br/>ためにデバイスの名称を修正します。</li> <li>・入力が無いか、信号がサポートされていな<br/>い場合のステータスイメージを設定します。</li> </ul>                                                                                                    |

# FAQ

| <b>ΜΛGEWELL</b> <sup>∞</sup> | U            | SB Capture I | HDMI+ (B2041) | 611210 | 103) 🔻 |            | —           | × |
|------------------------------|--------------|--------------|---------------|--------|--------|------------|-------------|---|
| Info Vi                      | deo          | Volume       | Input         | н      | DMI    | Advanced   |             |   |
| () For non-speci             | alist users, | , please set | these options | carefu | lly.   |            |             |   |
| Colo                         | r Format     |              | Frame Rate    |        |        | Resolution |             |   |
| YUY2                         |              |              |               |        | UYVY   |            |             |   |
|                              |              |              |               |        | RGB 24 |            |             |   |
|                              |              |              |               |        | RGB 32 |            |             |   |
|                              |              |              |               |        |        |            |             |   |
|                              |              |              |               |        |        |            |             |   |
|                              |              |              |               |        |        |            |             |   |
|                              |              |              |               |        |        |            |             |   |
|                              |              |              |               |        |        |            |             |   |
|                              |              |              |               |        |        |            |             |   |
| 3 options at mo              | st for color | format       |               |        |        |            |             |   |
|                              |              |              |               |        |        |            |             |   |
| Device name :                | Model nar    | me           |               |        |        |            |             |   |
| Status image :               | Serial nur   | ne<br>nber   |               |        |        |            |             |   |
|                              |              |              |               |        |        |            |             |   |
|                              |              |              |               |        |        |            |             |   |
| Save Report                  | Reset        | to Defaults  |               |        |        | Sav        | e to Device |   |

デバイス名を修正する

# 1つのホストに同時に同一のモデル名のデバイスが複数ある場合、 その区別の仕方は?

デフォルトで、デバイス名はモデル名として表示されます。1つのホストに同時に 同一のモデル名のデバイスが複数ある場合、それらのデバイスはシリアルナンバー によって区別されます。

#### 手続き

Step 1. Advanced タブ内でデバイス名をシリアルナンバーに設定します。

Step 2. Save to Deviceをクリックします。

Step 3. promptボックス内のOKをクリックします。

Step 4. Windowsで、ユーザーは手動でWindows Device Manager内のデバイス をアンインストール/リムーブし、デバイスを引き抜くまたは再接続する(または コンピューターをリブートする)必要があります。LinuxとmacOSでは、この設定 はデバイスを引き抜き、再接続した後作用します。

| and game controllers | ✓ 4                                                                                                    | Sound, video and game controllers                                                                                                |
|----------------------|----------------------------------------------------------------------------------------------------|----------------------------------------------------------------------------------------------------|
| ure HDMI+            |                                                                                                    | B204161121002                                                                                                    |
| ure HDMI+            |                                                                                                    | B204161121002 Computer                                                                                                    |
| ure HDMI+ Computer   |                                                                                                    | 🐗 B204161121002 Mic                                                                                                    |
| ure HDMI+ Computer   |                                                                                                    | B204161121003                                                                                                    |
| ure HDMI+ Mic        |                                                                                                    | B204161121003 Computer                                                                                                    |
| ure HDMI+ Mic        |                                                                                                    | B204161121003 Mic                                                                                                    |
|                      | and game controllers<br>ure HDMI+<br>ure HDMI+<br>ure HDMI+ Computer<br>ure HDMI+ Computer<br>ure HDMI+ Mic<br>ure HDMI+ Mic | and game controllers v 📢<br>ure HDMI+<br>ure HDMI+<br>ure HDMI+ Computer<br>ure HDMI+ Computer<br>ure HDMI+ Mic<br>ure HDMI+ Mic |

Windows Device Managerに表示されたモデル名

Windows Device Managerに表示されたシリアルナンバー

Step 4. サードパーティーアプリケーションを閉じ、再度開くと、デバイスは シリアルナンバーとして表示されます。

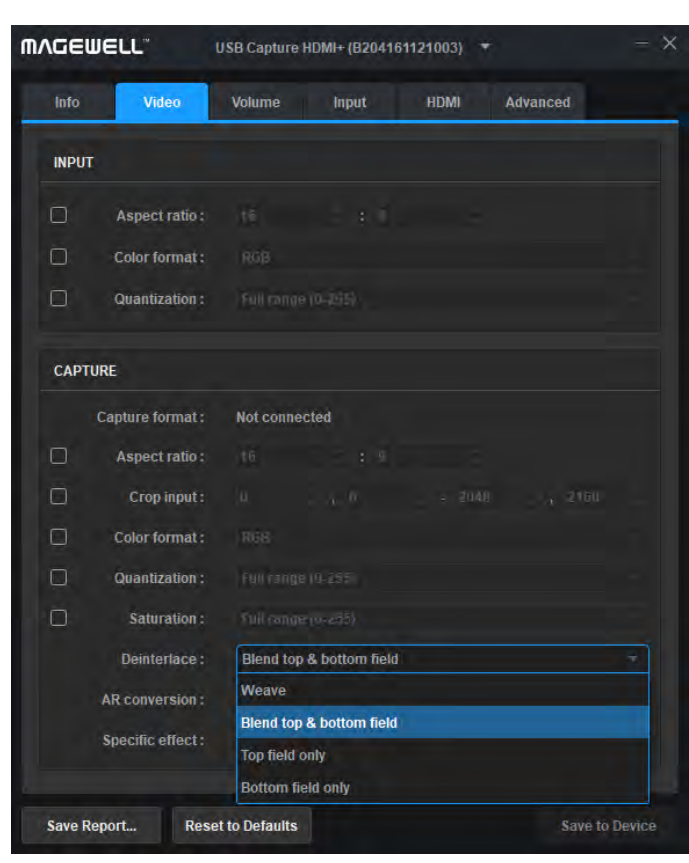

インターレース解除モードに修正する

# インターレース解除モードの修正の仕方は?

デフォルトでは、インターレース解除モードはBlend top&bottom fieldになっており、ユーザーが手動で他のモードに変更できます。

インターレース解除モードはプロセス後、インターレースビデオをフレーム数が半 減されたプログレッシブフォームに変換するプロセスのことです。このプロセスは FPGAで行われCPU使用は0です。例えばインプット信号が60field/sのインターレー ス信号の時、プロセス後デバイスは30field/sのプログレッシブ信号を出力します。

#### 手順

Step 1. CAPTURE>Videoタブ内のDeinterlaceのドロップダウンメニューからイン ターレース解除モードを選択します。

・Weave:フィールドを1組選択し、合わせます。(1行毎)1フレームに。結果はイン ターレース解除をしていない場合同様です。このモードはユーザーがオリジナルの ビデオをキャプチャしたい時に使用出来ます。

- ・Blend top& bottom filed: トップとボトムをブレンドする
- ・一緒に処理する
- ・Top fieldのみ
- ・Bottom fieldのみ

Step 2. Save to Deviceをクリックします。

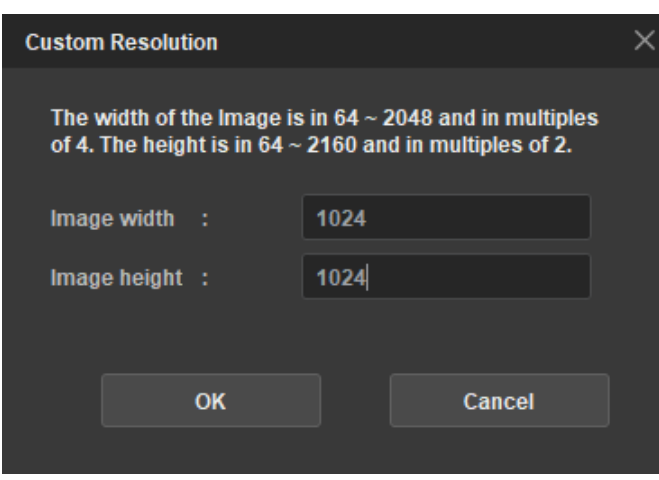

#### 解像度をカスタマイズする

| info      | Video           | Volume          | Input             | HDMI      | Advanced   |           |
|-----------|-----------------|-----------------|-------------------|-----------|------------|-----------|
| For non   | 1-specialist us | ers, please se  | t these options c | arefully. | -          |           |
|           | Color Forma     | at              | Frame Rate        |           | Resolution |           |
| 1440 x    | 900             | *               |                   |           |            |           |
| 1368 x    | 768             | *               |                   |           |            |           |
| 1280 x    | 1024            | *               |                   |           |            |           |
| 1280 x    | 960             | *               |                   |           |            |           |
| 1280 x    | 800             | *               |                   |           |            |           |
| 1280 x    | 720             | *               |                   |           |            |           |
| 1024 x    | 1024            | *               |                   |           |            |           |
| 1024 x    | 768             | *               |                   |           |            |           |
| 1024 x    | 576             | *               |                   |           |            |           |
| 24 optior | ns at most for  | resolution      |                   |           | Cu         | stom      |
| Device na | ame : Mode      | Iname           |                   |           |            |           |
| Status im | iage: Defau     | II,             |                   |           |            |           |
|           |                 |                 |                   |           |            |           |
| Save Repo | ort Re          | set to Defaults |                   |           | Save       | e to Devi |

追加したカスタマイズの解像度

# サードパーティーアプリケーション内でリストされるキャプチャ解像 度のカスタマイズ方法は?

ユーザーはUtility V3を使用することによってサードパーティーアプリケーション内 でリストされるキャプチャ解像度を追加または削除できます。1024×1024を例に 取ります。

手順

Step 1. Advanced > Resolution > Custom.... をクリックし、プロンプト Custom Resolutionウィンドウで、1024 を入力します。

Step 2. Custom Resolution windowで、OKをクリックします。

#### 既存の解像度は追加出来ません。

Step 3. 右側のコラムから追加されたデータを選択し、左をクリックします。

左のコラムには最大で24の解像度のオプションがあります。オプションが全て埋まった場合は、頻繁に使用頻度の低いものをオプションから外してください。

Step 4. 新しく追加された解像度近くの星印をクリックし、サードパーティーアプリケーションに表示されるデフォルトのオプションとして設定します。

Step 5. Save to Deviceをクリックします。

デバイスを再接続するためにシステムに要請します。

Step 6. プラグを抜いて、デバイスを再接続します。

Step 7. Advanced > Resolutionをクリックして、新しい解像度が追加されているか確認します。

| ⋒⋏⋳⋹⋓⋹     | <i>د</i> د.     | USB Capture     | HDMI+ (B2041) | 6112100  | )3) 🔻   |            | - ×  |
|------------|-----------------|-----------------|---------------|----------|---------|------------|------|
| Info       | Video           | Volume          | Input         | HD       | MI Adva | nced       |      |
| () For non | -specialist use | ers, please set | these options | carefull | у.      |            |      |
|            | Color Forma     | t               | Frame Rate    |          | Resolu  | ition      |      |
| YUY2       |                 |                 |               |          | JYVY    |            |      |
| RGB 24     |                 |                 | <             |          | RGB 32  |            |      |
|            |                 |                 |               |          |         |            |      |
|            |                 |                 |               |          |         |            |      |
|            |                 |                 |               |          |         |            |      |
|            |                 |                 |               |          |         |            |      |
|            |                 |                 |               |          |         |            |      |
| 3 options  | at most for co  | olor format     |               |          |         |            |      |
|            |                 |                 |               |          |         |            |      |
| Device na  | me: Model       | name            |               |          |         |            |      |
| Status ima | age : Black     |                 |               |          |         |            |      |
|            |                 |                 |               |          |         |            |      |
| Savo Popo  | rt Poo          | ot to Dofaulte  |               |          |         | Savo to Do | vico |
| Save Repo  | Res             | er to Deladits  |               |          |         | Save to De | vice |

カラースペースを追加する

# サードパーティーアプリケーション内でリストされるキャプチ ャカラースペースのカスタマイズ方法は?

ユーザーはUtility V3を使用することによってサードパーティーアプリケー ション内でリストされるキャプチャカラースペースを追加または削除できま す。RGB 24を例にとります。

USB3.0の帯域幅の制限により、RGB 32は4K解像度の場合60FPSではなく 35~40FPSキャプチャだけでしか使用できません。60FPS信号をキャプチャ する必要がある場合、RGB 24に設定してください。GEN 1デバイスはデフ ォルトでYUY2及びRGB24をサポートします。GEN 2デバイスはYUY2をデ フォルトでサポートし、RGB 24, RGB 32及びUYVYをツールで追加するこ とができます。4KデバイスはデフォルトでYUY2及びNV12をサポートし、 RGB 24, RGB 32, UYVY及びI420をツールで追加することができます。

#### 手順

Step 1. Advanced> Color Formatをクリック、右側コラムのRGB 24を選択し、左矢印をクリックして、左コラムにデータを追加します。

最大で3つのオプションが左コラムに表示されます。3つを超える場合、使 用頻度の低いオプションから除外されます。

Step 2. Save to Deviceをクリックします。

システムがデバイスの再接続を進めます。

Step 3.プラグを抜いてデバイスを再接続します。

Step 4. Advanced>Color Formatをクリックして新しいカラースペースの 追加を確認します。

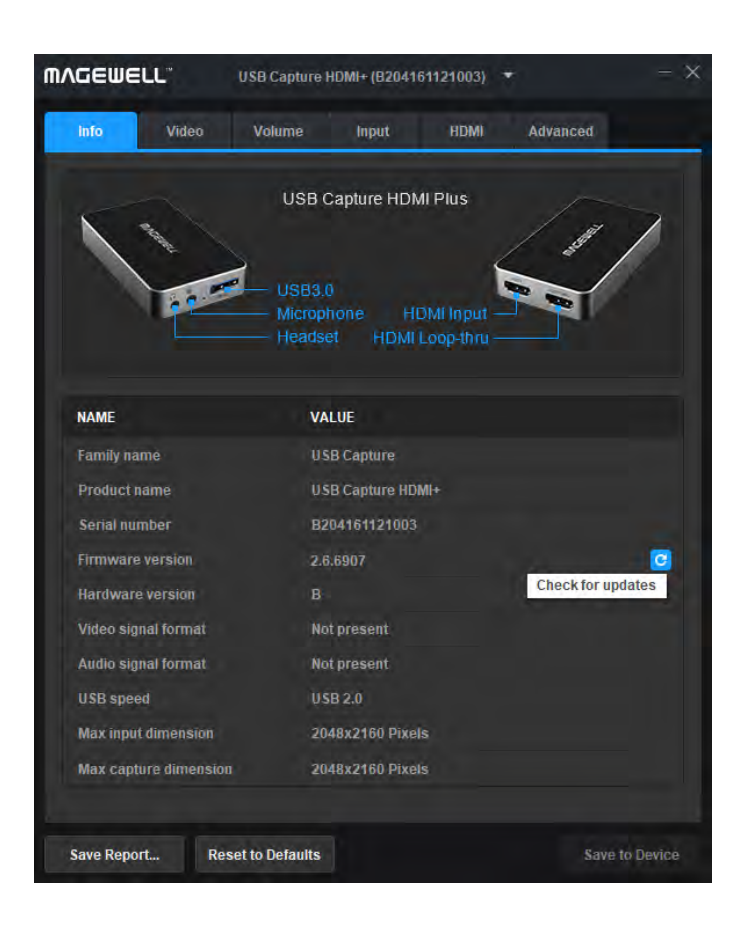

# ファームウェアのアップデートの仕方は?

#### 手順

Step 1. InfoタブのFirmware versionを確認します。

ファームウェア版が2.6.6907より低い場合、Utility V3を使用しているファームウェアアップデートはサポートされていません。

Step 2. C ボタンをクリックしてアップデートを確認します。 1. 利用可能な新しいバージョンがある場合、次のステップに進みます

2. 検出が失敗した場合、再度試してください。

3. 最新版の場合は、追加の操作をする必要はありません。

以下のケースでは、デバイスは自動的に新しいファームウェアのバー ジョンを検出します。

・0:00 から 5:00の1時間毎

・デバイスが接続される度

・デバイスが毎回Utility V3に切り替えられる毎

Step 3.<sup>■</sup>(オプション)ボタンをクリックして、Release Notesを確認 します。

Step 4. ■ボタンをクリックしてアップデートパッケージをダウンロードします。

1. ダウンロードが成功した場合、次のステップに進みます。

2. ダウンロードが失敗した場合、再度試してください。

Step 5. ■ ボタンをクリックしてください。prompted ウィンドウ内 のUpdateをクリックしてください。

1. アップデートが成功した場合、次のステップに進んでください。

2. アップデートが失敗した場合、再度試すまたはHelpをクリックして ください。

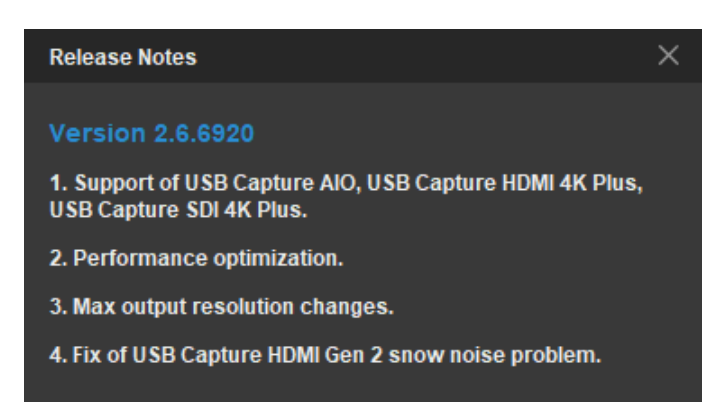

#### リリースノート

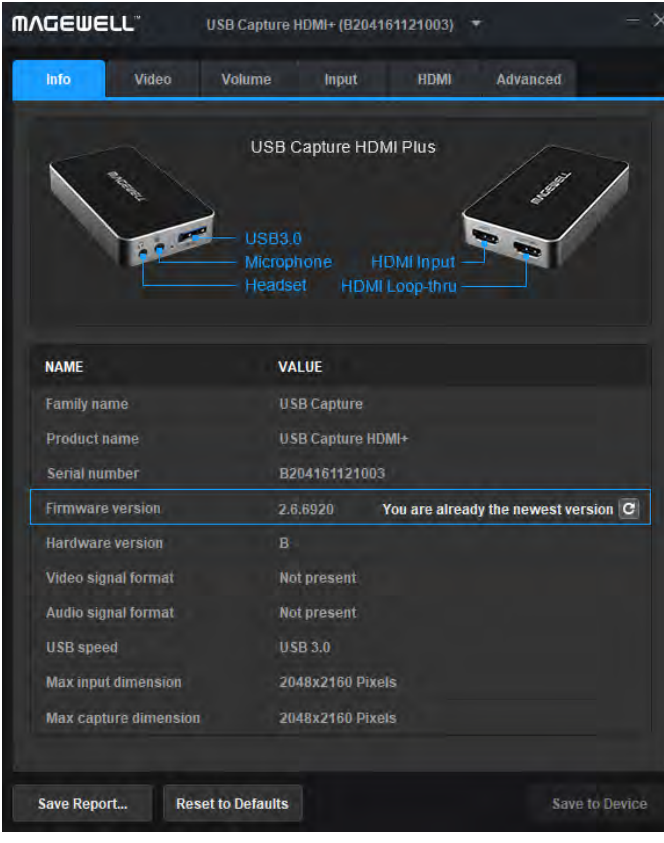

最新版を使用しています

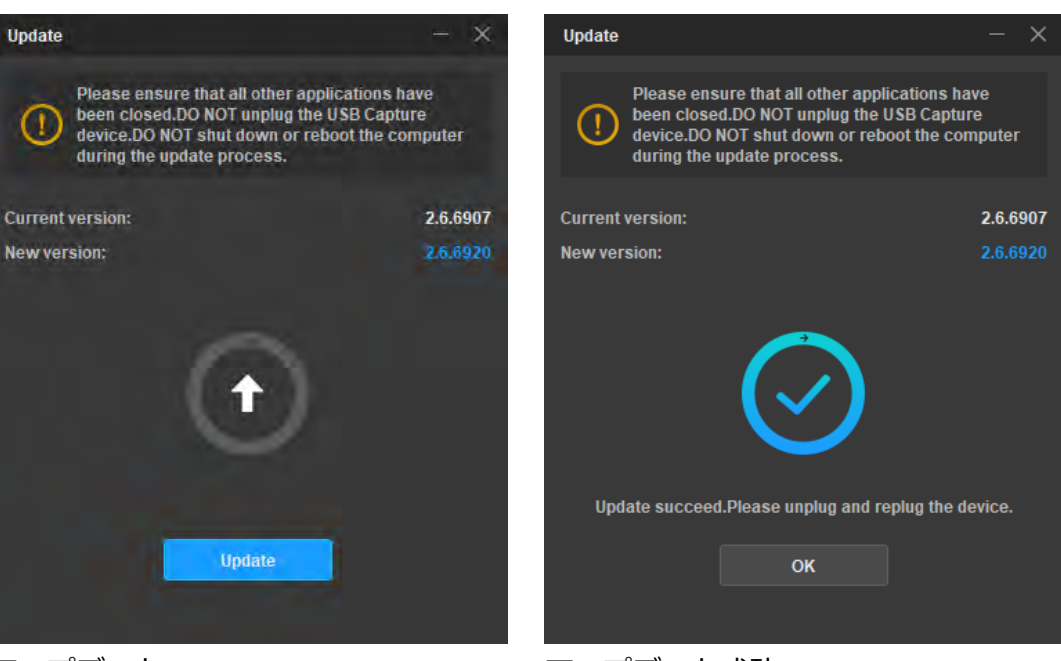

アップデート

アップデート成功

Step 7. Updateウィンドウ内のOKをクリックします。

Step 8. デバイスを抜いて、再接続します。

Step 9. **Info**タブ内のファームウェアのバージョンで、ファームウェアのバージョンが最新のものか確認します。

14

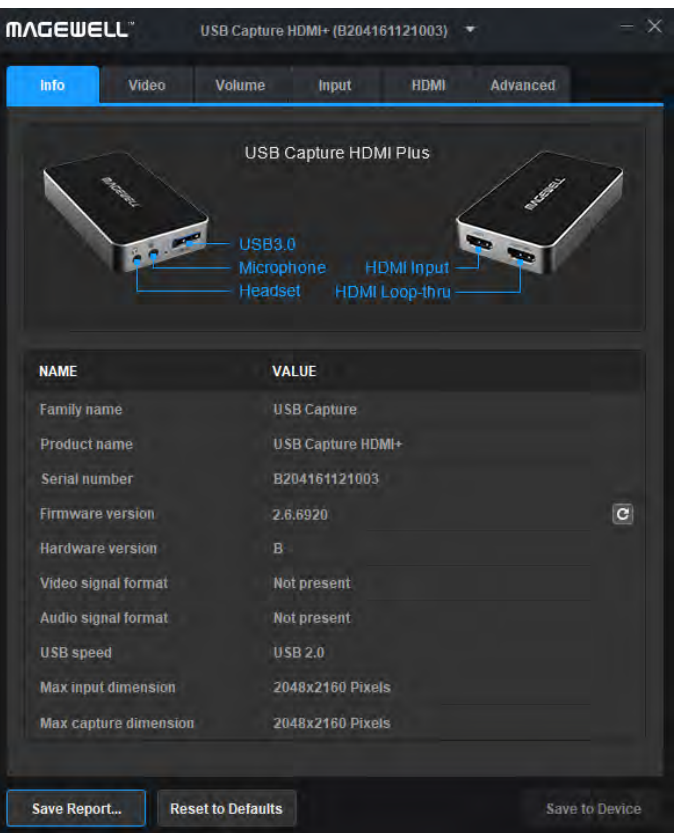

レポートを保存する

# テクニカルサポートに必要な情報を収集し報告する方法は?

Step1. 入力タブでビデオ信号の状態、オーディオ信号の状態、及び入力特定信号を 確認します。

通常の場合、パラメーターは入力信号と同様です。そうでない場合、次のステップ に進んでください。

Step2. Save Reportをクリックします。ボタンエリアで、 HTMLファイルを続いて 選択された場所に保存します。

ファイルには入力/キャプチャ/出力信号に関する詳細な情報が記載されています。

Step3. 記載されている内容以外にヘルプが必要な場合は、レポートをサポートチームsupport@magewell.netまたはディーラーに送る、またはアフターサービスにお尋ねください。

# 一般的な操作

本章ではUtility V3の操作全般をご紹介します。機能はUSB Capture Plusのデバイス毎に異なる可能性がありま す。ここではUSB Capture HDMI Plusを例にご紹介します。Timing タブに関しては、USB Capture AIOを例に ご紹介します。

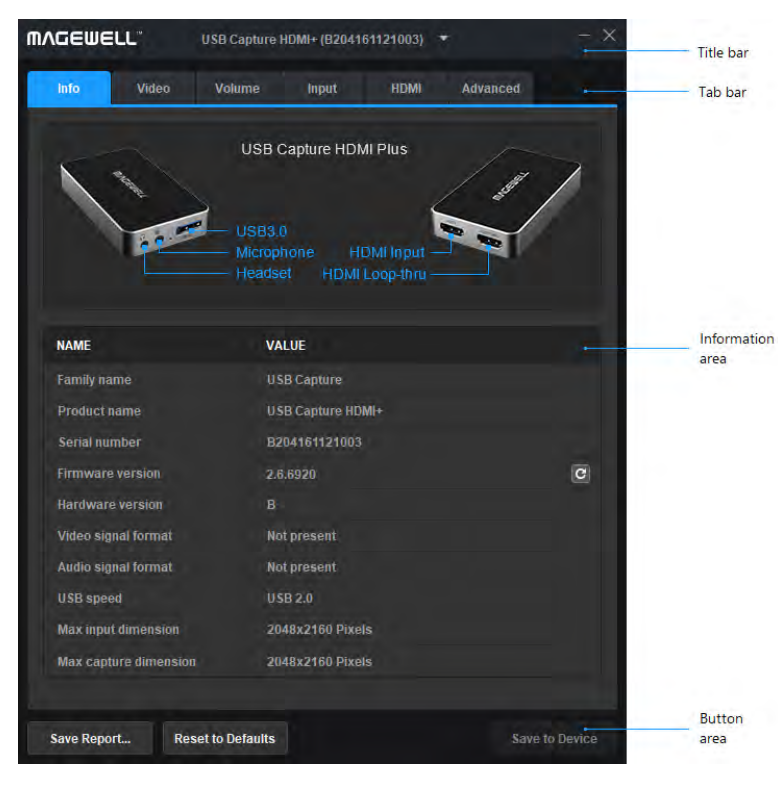

### 情報を確認する

ユーザーがUSBCaptureUtility.exeを使用した後、Infoタブが表示されます。

・現在選択しているデバイスの信号インターフェースを表示します。

・ファミリーネーム、製品名、シリアルナンバー、ファームウェアバージョン、ハードウェアバージョン等を含む現在使用しているデバイスの情報を表示します。

・ビデオ信号フォーマット及びオーディオ信号フォーマットを含む信号フォー マットを表示します。

・現在のUSBスピードを表示します。

USBのスピードはデバイスのインターフェースとコンピューターのメインボー ド上のUSBポートによって異なります。例えば、USB3.0コネクター付きのデ バイスがコンピューター上のUSB2.0ポートに接続されている場合、USB 2.0. がUtility V3に最終的に表示されます。最大スピードは現在の接続のUSBバー ジョンを表示します。

・最大入力とキャプチャの寸法を表示します。

USB Capture HDMI Plusの最大入力解像度は、2048×2160で、 4K 4:2:0 入力を受付けますが、処理のため、自動的に2Kまで縮尺されます。

・ファームウェアを確認、アップデートします。

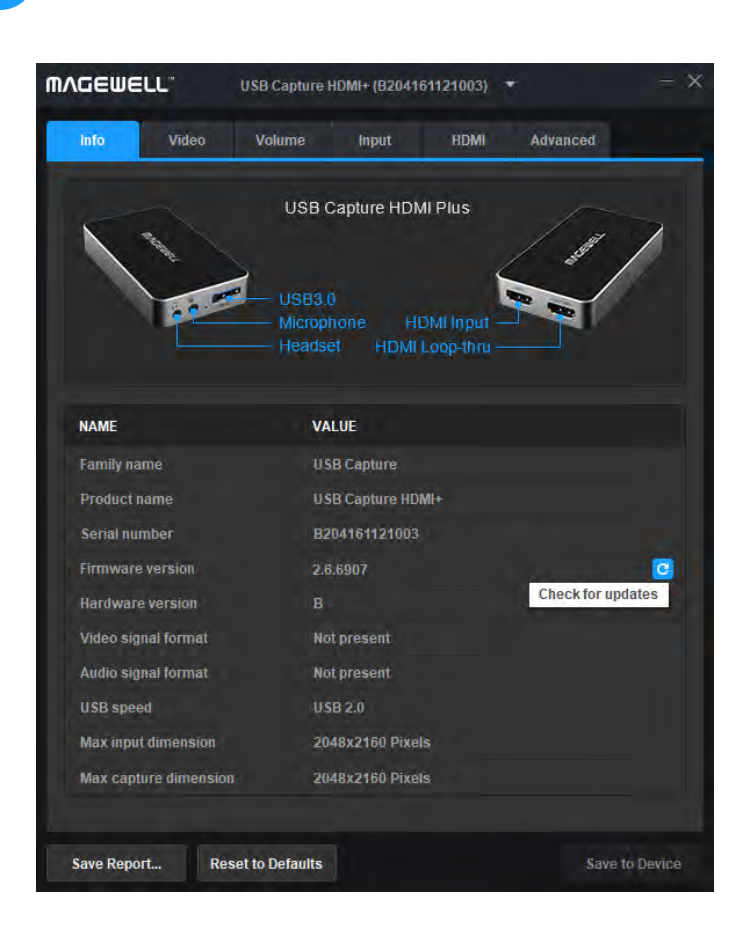

#### Release Notes

#### Version 2.6.6920

1. Support of USB Capture AIO, USB Capture HDMI 4K Plus, USB Capture SDI 4K Plus.

2. Performance optimization.

3. Max output resolution changes.

4. Fix of USB Capture HDMI Gen 2 snow noise problem.

# ファームウェアのアップデート

USB Capture Utility V3により、ファームウェアがアップデートされた際は、アッ プデートが反映されるようユーザーはデバイスを再接続する必要があります。他の モデルも同様のアップデート手順です。ここではUSB Capturee HDMI Plusのファ ームウェアのアップデートの仕方を紹介しています。

#### 必須条件

・インターネット接続が利用可能で安定していることをお確かめください。

・デバイスがUSB Capture Utility V3によって正しく認識されていることをお確かめください。

・ファームウェアのバージョンが2.6.6907より高いことをお確かめください。

#### 安全上の注意事項

・アップデートの失敗に繋がるため、アップデートの中にUSBCaptureUpdate.exe の使用は厳しく禁止されています。

・デバイスに損傷をきたす可能性がある為、アップデート中にデバイスのプラグを 抜くことは厳しく禁止されています。

・アップデート中のデバイスまたはコンピューターの操作は、アップデートの失敗 に繋がる為、推奨されていません。

・デバイスのファームウェアのアップデート中のビデオキャプチャは許可されていません。

#### 手順

Step 1. Info タブ内のファームウェアのバージョンを確認し、 C ボタンをクリック して、アップデートを確認します。

1. 新しいバージョンが利用可能な場合、次のステップに進みます。

- 2. 検出が失敗した場合、再度試してください。
- 3. 最新バージョンの場合、他の操作は必要ありません。

下記の場合 **■**デバイスは自動的に利用可能な新しいファームウェアのバージョンの 有無を検出します。

0:00から5:00の1時間毎に1回

・デバイスが接続された度毎

・デバイスがUtility V3に切り替えられる毎

Step 2.(オプション) ボタンをクリックしてリリースノートを確認します。

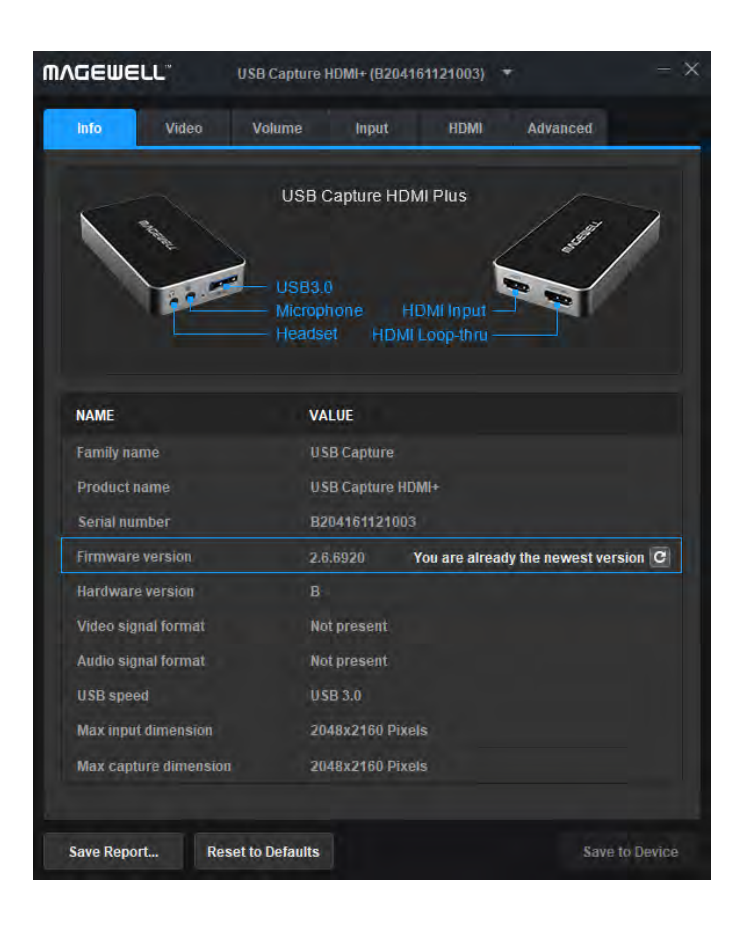

Step 3.■ボタンをクリックしてアップデートパッケージをダウンロードします。

・ツール内に表示される プログレス・バーがあり、ダウンロードは手動

で止めることが出来ます。

・ダウンロードが完了した場合、次のステップに進みます。

・ダウンロードが失敗した場合、再度試してください。

Step 4.<sup>■</sup>ボタンをクリックします。プロンプトボックス内のUpdateをク リックしてアップデートパッケージをインストールします。

1. アップデートにはErasing > Writing > Verifyingを含む3段階のステ ージがあり、ウィンドウを閉じることは出来ません。

2. アップデートが完了した場合、次のステップに進みます。

3. アップデートが失敗した場合、再度試すか、またはHelpをクリックしてください。

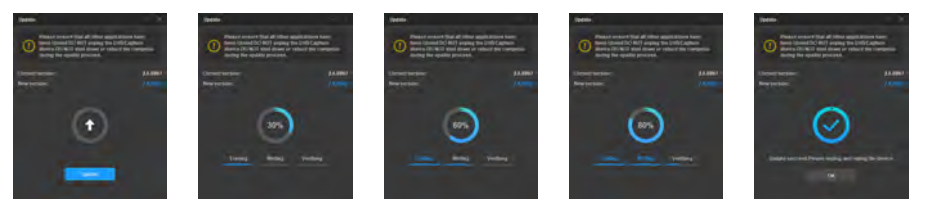

Step 5. アップデートウィンドウのOKをクリックします。 Step 6. デバイスを抜いて、再接続します。

デバイスを抜いて、再接続した後にアップデートが反映されます。Infoタ ブが常にアップデートが反映されるようユーザーにリマインドします。

Step 7. ■ボタンを再度クリックして、Infoタブ内のファームウェアのバージョンを確認し、左図のように You are already the newest versiong と表示され、アップデートが完了したことを示します。

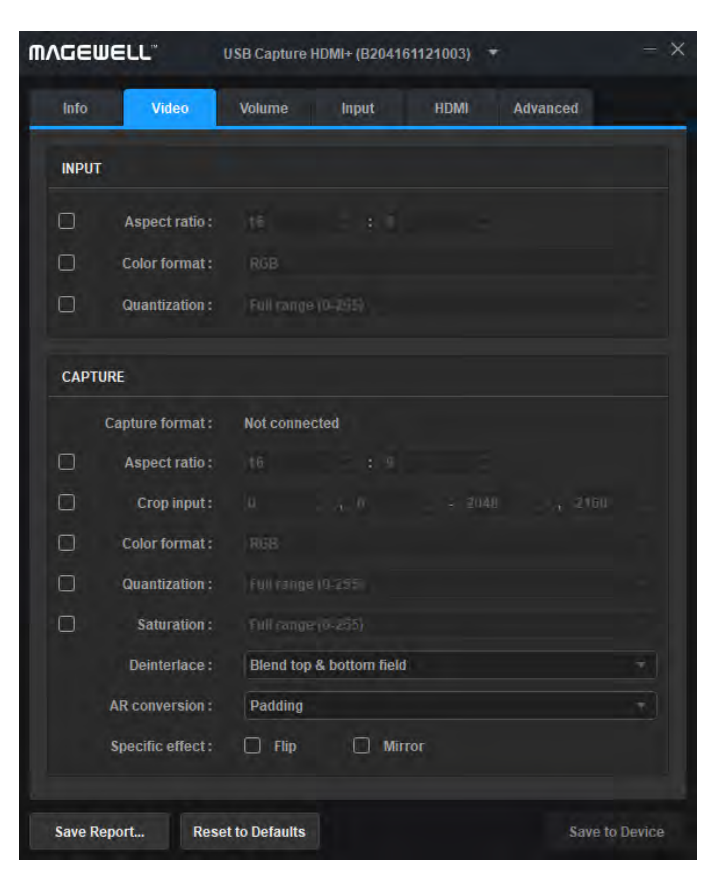

# ビデオフォーマットの設定

本章では入力とキャプチャフォーマットの設定方法を解説します。ユーザーは設定後にSave to Deviceをクリックする必要があります。

#### 入力

デフォルトによってInputでは信号から抽出された入力情報を表示します。キャプ チャデバイスによってノンスタンダードの信号が不正確に認識された場合、ユーザ ーはアスペクト比、カラースペース及び量子化を手動で正確な状態に調整すること ができます。

| アイテム    | 解説                                                                         |
|---------|----------------------------------------------------------------------------|
| アスペクト比  | ボックスにチェックが入ると、(ショートカットはスペースキーです<br>)、ユーザーは矢印をクリックしてアスペクト比を調節することが出<br>来ます。 |
| カラースペース | (ショートカットは上下の矢印キーです)。ボックスにチェックが入<br>ると、他のカラースペースを選択出来ます。                    |
| 量子化     | (ショートカットはエンターキーです)。ボックスにチェックが入る<br>と、他の量子化の値を選択出来ます。                       |

### ビデオを設定する

| アイテム        | 角军 記                                                                                             |
|-------------|--------------------------------------------------------------------------------------------------|
| キャプチャフォーマット | 現在のキャプチャ解像度、フレームレート及びカラースペースを表示します。デバイスに接続しているサードパー<br>ティーキャプチャソフトウェアが無い場合、Not Connectedと表示されます。 |
| アスペクト比      | ボックスにチェックが入ると、ユーザーは矢印をクリックしてアスペクト比を調整することが出来ます。                                                  |

| アイテム       | 解說                                                                                                    |
|------------|----------------------------------------------------------------------------------------------------|
| トリミング入力    | ・入力ビデオをキャプチャエリアを調節します。不必要な箇所はトリミングでき、残りの部分をキャプチャー出来ます。                                                                                                    |
|            | ・ボックスがチェックされている場合、ユーザーは各4点の値の矢印をクリックすることで、トリミングされた寸法を設定する<br>ことが出来ます。                                                                                                    |
|            | <ul> <li>・デフォルト値は入力信号範囲です。設定された値がデバイスの許容値を超えた場合、デバイスでサポートされた最大の値を<br/>表示します。</li> </ul>                                                                                                    |
| カラーフォーマット  | キャプチャのカラースペースを表示します。ボックスにチェックが入っている場合、他のカラースペースを選択出来ます。                                                                                                    |
| 量子化        | メモリー、または他の制限で限られた数の色が表示された場合、ユーザーは画像の色を減らす必要があります。オプションは:<br>・全範囲(0-255)<br>・制限された範囲(16-235)                                                                                                    |
| 彩度状態       | 入力信号の8-bitの彩度範囲のオプションを表示します。ボックスにチェックが入っている場合、彩度領域は下記から選択出来<br>ます:<br>・全範囲 (0-255)<br>・限られた範囲 (16-235)<br>・拡張色域 (1-254)                                                                                                    |
| インターレースの解除 | デフォルトの値はBlend top & bottom fieldです。値の範囲は:<br>・Weave:他のプロセス無く、トップとボトムフィールドを1つのフレームに結合します。大抵、オリジナルのデータをキャプ<br>チャする場合に使用されます。<br>・トップ、ボトムフィールドのブレンド:2つのフィールドを統合し、FPGA経由でインターレースを解除しCPUフリーのビデオ<br>処理を確実にします。<br>・トップフィールドのみ:トップフィールドのデータを全フレームとして、垂直方向にコピーします。<br>・ボトムフィールドのみ:ボトムフィールドのデータを全フレームとして水平方向にコピーします。<br>・ボトムフィールドのみ:ボトムフィールドのデータを全フレームとして水平方向にコピーします。インターレースの解除はイ<br>ンターレースされたビデオをインターレースされていない形式に変更する変換のプロセスで、処理の後、フレームは半分のサ<br>イズになります。例えば、入力信号が60field/sインターレース信号の場合、デバイスは処理の後、30FPSプログレッシブ信号<br>を伝達します。 |

| 20 |          |                                                                           |
|----|----------|---------------------------------------------------------------------------|
|    | アイテム     | 解記                                                                        |
|    |          | デフォルトバリューは <b>パディング</b> です。変換には3つの方法があります:                                |
|    |          | <ul> <li>無視する:オリジナルの側面率を無視してフルスクリーンに拡張します。</li> </ul>                     |
|    |          | ■ トリミング:フルスクリーンに拡大し、オリジナルの側面率(aspect ration)を維持する為に必要に応じて画像の一部を<br>除外します。 |
|    |          | ▪ パディング:スクリーンに合わせ、オリジナルの側面率(aspect ratio)を維持する為、black bordersを追加します。      |
|    |          | デフォルトによって、特定のエフェクトは使用されません。ビデオエフェクトは下記のように提供されます:                         |
|    |          |                                                                           |
|    |          | フリップミラーフリップとミラー                                                           |
|    | 特定のエフェクト | No Signal No Signal No Signal                                             |

# 音量の設定

Volumeタブは手動で調節でき、すぐに反映される全てのオーディオデバイスのcontrolsを表示します。スライダートラックまたは数値テキストどちら かのマウスの右または左クリックで現在示された値までレベルを素早く設定します(e.g. 0dB, -10dB等)。Utility V3の音量設定はシステムの音量調節 と連動しています。

| 再生                                        | レコード                                    |
|-------------------------------------------|-----------------------------------------|
| プレイバックセクションはヘッドフォン出力ソケット用のモニターとして機能       | 音量レベルのコントールは、マイクとHDMIレコーディングデバイス向けに2    |
| し、ヘッドフォン、HDMI及びコンピューターのアイコン3つのコントロールで     | 種類あります。デフォルトでゲインは0dBですが、コンピューター入力のコン    |
| 構成されています。HDMI及びコンピューターのコントロールはミックスされた     | トロールはここではありません。ヘッドフォン再生デバイスに送られるオーデ     |
| 出力の各ソースの相対レベルを設定する為に使用することが出来る一方、ヘッ       | ィオデジタルレベルは入力レベルと同じです。6dBのデジタルゲインが利用で    |
| ドフォン(far left)はマスターボリュームコントロールとして機能します。ヘッ | きますが、0以上の値を設定し、オーディオピークが高いとデジタルが歪んで     |
| ドフォン出力に送られたモニタミックスにマイク入力を含むことはできません       | しまうリスクがあります。(最大に設定されたボリュームコントロールでは、     |
| 。ソースに高いレベルの信号が含まれる場合、全てのコントールを最大にする       | -6dBFSを超えるオーディオ入力信号のピークはクリップされます。)マイク入  |
| ことは信号が歪んでしまうリスクがあります。余剰なゲインが特に要求されな       | 力はモノラインレベル入力としても機能し(コントロールが0のとき~0dBVで   |
| い限りは、個々のチャンネルゲインは0またはそれ以下に維持することがより安      | 0dBFSが与えられます)、ハンドマイクレベル信号用に~45dBゲインを持ちま |
| 全です。                                      | す。                                      |

| Capture HDM1+ (B204101121003) + - X      Infn Videon Venet WDM1+ (B204101121003) + - X                                                                                                    |                                                                                                    | CAPTER USB Capture SDI (0207170110002) + - ×      Info Vietors Vietores SDI (0207170110002) + - ×                                                                                                    |
|----------------------------------------------------------------------------------------------------|----------------------------------------------------------------------------------------------------|----------------------------------------------------------------------------------------------------|
| PLAYBACK RECORD                                                                                                    | PLAYEACK RECORD                                                                                                    | Machine and Annual and Annual and Annual and Annual Annual An<br>Annual Annual Annual Annual Annual Annual Annual Annual Annual Annual Annual Annual Annual Annual Annual Annual Annual Annual |
| Headphoeas HDMI Computer Mic HDMI                                                                                                    | Lino Out Lino In SDI                                                                                                    | SUT                                                                                                    |
| 20.00 -10.00 37.50 0.00                                                                                                    |                                                                                                    |                                                                                                    |
| SB Capture HDMI Plus/USB Capture<br>DMI 4K Plus:                                                                                                    | USB Capture SDI Plus/USB Capture SDI<br>4K Plus:                                                                                                    | Save Report Reset to Datauits Save to Datauits Save to Datauits Save to Datauits Save to Datauits                                                                                                    |
| ヘッドフォン(再生):ヘッドフォンの音量を<br>設定します。 DMI(再生):HDMIエンデベッドオーディオ<br>D音量を設定します。 1ンピューター(再生):コンピューターで<br>トーディオ出力の音量を設定します。 イク(レコード):マイクロフォンから<br>トーディオ入力の音量を設定します。 DMI(レコード):デバイスで録音された DMIエンデベッドオーディオの音量を設定<br>ます。 | ラインアウト(再生):コンピューターで出力<br>されるラインアウトのオーディオボリューム<br>を設定します。<br>ラインイン(レコード):ラインインからオー<br>ディオ入力のボリュームを設定します。<br>SDI(レコード):デバイスで録音されるSDI<br>エンデベッドオーディオのボリュームを設定<br>します。 | SDI(レコード):デバイスで録音されたSE<br>エンデベッドオーディオのボリュームを設<br>します。                                                                                                    |

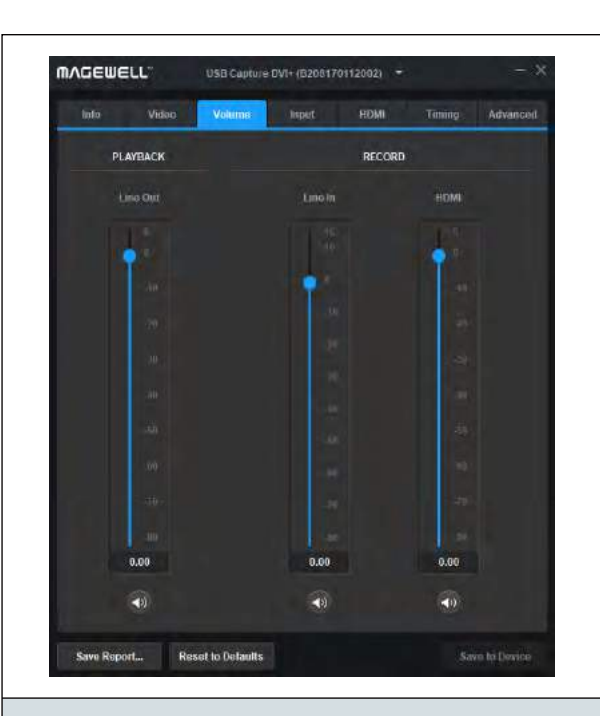

#### USB Capture DVI Plus:

ラインアウト (再生): コンピューターで出力 されるラインアウトのオーディオボリューム を設定します。

ラインイン(再生): アナログラインインに接続されるステレオオーディオのレベルをコントロールするために使用されます。

アナログラインインは~0dBVの最大信号レ ベル('0'でのコントロールと共に)機能する よう指定されており、どこでレベルコントロ ールが設定されても、+20dBuまたはそれ以 上のピークの放送用レベル信号によりオーバ ーロードする可能性があります。

HDMI (レコード): この機能は、HDMI出力 信号(DVI変換経由も含む)をもつカメラ/ プロフェショナルビデオ機器をキャプチャす るとき有効です。ビデオソースがDVIインタ ーフェース経由で接続されている場合、この 機能は無効です。

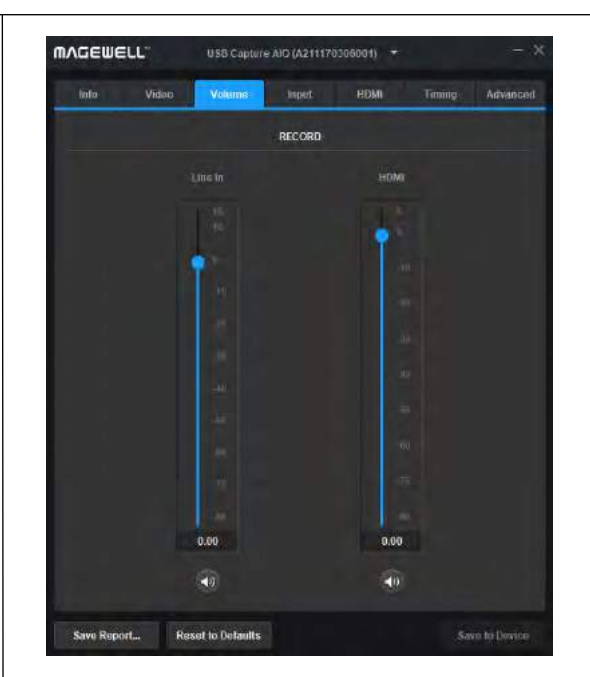

#### USB Capture AIO:

ラインイン(レコード):ラインインのオーデ ィオボリュームを設定します。

HDMI(レコード): この機能は、HDMI出力信 号(DVI変換経由も含む)をもつカメラ/プ ロフェッショナルビデオ機器をキャプチャす るとき有効です。ビデオソースがDVIインタ ーフェース経由で接続されている場合、この 機能は無効です。

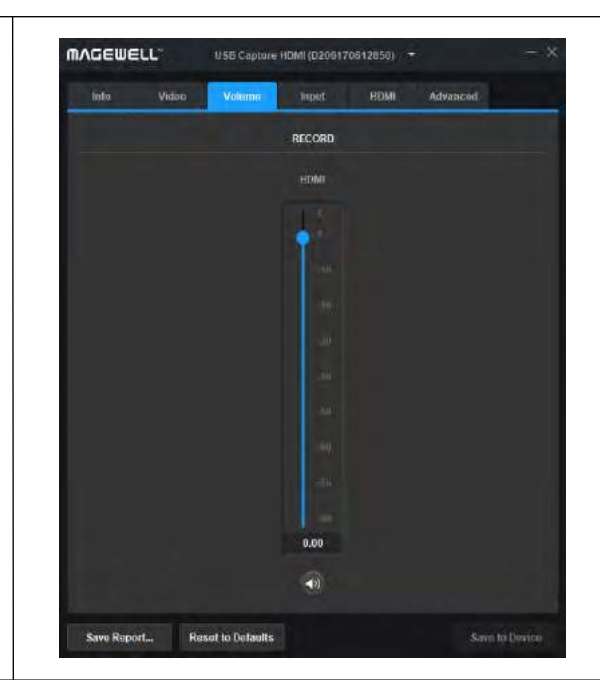

USB Capture HDMI GEN 2: HDMI (レコード):デバイスで録音されたエ ンデベッドHDMIオーディオのボリュームを 設定します。 USB Capture HDMI Plusの使用例

| インターフェース | シナリオ                                     | 手順                                                                                                    |
|----------|------------------------------------------|----------------------------------------------------------------------------------------------------|
|          | カメラ/ゲームコンソール/ビデオ<br>プレーヤーをキャプチャする        | <ul> <li>1.USB Capture ヘッドフォンがお使いのシステムのデフォルトの再生デバイスであることをお確かめください。</li> <li>2. USB Capture Utility V3のボリュームを以下のように設定します: <ul> <li>ヘッドフォン(再生):有効化</li> <li>HDMI(再生):有効化</li> <li>コンピューター(再生):有効化</li> <li>マイク(レコード):ユーザーがマイクからオーディオを録音する必要がある場合</li> <li>有効化され、マイクが不要の場合ミュートされます。</li> <li>HDMI(レコード):有効化3.サードパーティーソフトウェアでUSB Capture</li> <li>HDMI+をオーディオ入力デバイスとして選択します。ユーザーがマイクからオーディオを録音する必要がある場合、USB Capture HDMI+マイクデバイスも使用しなければなりません。</li> </ul> </li> </ul>                                                         |
|          | 録画/ストリーミング用コンピュー<br>タのデスクトップをキャプチャす<br>る | <ul> <li>1.ヘッドフォン、USB Capture HDMI+がお使いのシステムのデフォルトの再生<br/>デバイスである、または録音したいアプリケーションがオーディオ出力をこちら<br/>のデバイスに送っていることをお確かめください。</li> <li>2.USB Capture Utility V3で以下のようにボリュームの設定を行います:</li> <li>・ヘッドフォン(再生):有効化</li> <li>・HDMI(再生):ミュート</li> <li>・コンピューター(再生):有効化</li> <li>・マイク(レコード):ユーザーがマイクからオーディオを録音する必要がある場合<br/>有効化され、マイクが不要の場合ミュートされます。</li> <li>・HDMI(レコード):ミュート</li> <li>サードパーティーソフトウェアでUSB Capture HDMI+をオーディオ入力デバイ<br/>スとして選択します。ユーザーがマイクからオーディオを録音する必要がある場<br/>合、USB Capture HDMI+マイクデバイスも使用しなければなりません。</li> </ul> |

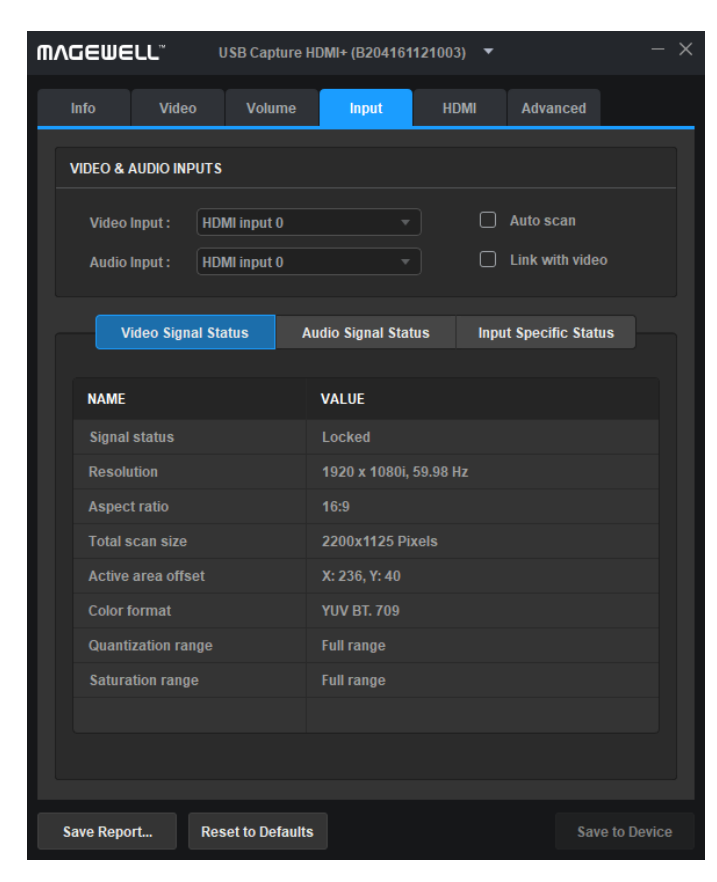

入力の設定

# 入力の設定

Inputタブは入力ビデオとオーディオ信号に関する詳細を表示します。 入力信号は自動でスキャン、または手動で選択可能で、すぐに有効化されます。

# ビデオとオーディオの入力

| アイテム     | 解説                                                                                                    |
|----------|----------------------------------------------------------------------------------------------------|
| 自動スキャン   | ・デフォルトで自動的に入力信号をスキャンします。<br>・ボックスがチェックされていない場合、ユーザーは手動で入力信号<br>を選択出来ます。Composite(CVBS)とS-Video(YC)が接続され、サポ<br>ートされている場合、ユーザーは手動でそれらを選択出来ます。CVBS<br>をキャプチャするチュートリアルは「Capture DVI Plusを使用した<br>CVBSビデオ信号のキャプチャ方法」を参照します。 |
| ビデオとのリンク | ・デフォルトでは、ビデオ信号に埋め込まれているオーディオ信号を<br>自動でスキャンします。ビデオ信号が変更された場合、オーディオ信<br>号は自動的に、ビデオ信号に適合するよう、変更されます。<br>・ボックスがチェックされていない場合、ユーザーは手動でオーディ<br>オ信号を選択出来ます。                                                                    |

| アイテム             | 解説                                                                                                    |
|------------------|----------------------------------------------------------------------------------------------------|
| ビデオ信号ステータス       | デバイスで解析された次のビデオの入力信号の情報を表示します:信号のステータス(Locked, Unsupported, Not Presentと<br>表示されます)、解像度、アスペクト比、トータルのスキャンサイズ、アクティブエリアオフセット、カラーフォーマット、量子<br>化範囲、彩度領域。パラメーターをTimingタブ内で変更すると、関連したデータもそれに伴って変更されます。 |
| オーディオ信号ステー<br>タス | オーディオサンプリング周波数、ビット深度及びサンプリングフォーマット、マルチチャンネルオーディオ、チャンネルステー<br>タスデータなどを含む、デバイスで解析されたオーディオ信号のステータスを表示します。<br>入力の特定ステータスを表示します。                                                                     |
| 入力特定ステータス        | ・HDMI信号が接続されると信号のステータス、モード、暗号化されたHDCP、色深度(頻繁に使用される深度:8Bits、10Bits、<br>及び12 Bits)、ピクセルのコード化VIC, ITコンテンツ、3D フォーマット、タイミングなどを表示します。                                                                 |
|                  | ▲暗号化されたHDCPは"Yes"または"No"で、信号ソースが暗号化されたHDCPかを表示します。関連した法や規定に従って、<br>USBキャプチャデバイスは暗号化されたHDCP信号をキャプチャしません。                                                                                         |
|                  | ・VGA信号が接続されると、信号ステータス、Syncタイプ、フレームレート、スキャンフォーマット、VS幅、トータルスキャ<br>ンライン、タイミングなどを表示します。                                                                                                    |
|                  | ・コンポジットまたはYC が接続されると、現在の入力信号のTVスタンダードを表示します。                                                                                                    |
|                  | ・SDI信号が接続されると、信号ステータス、タイプ、スキャンフォーマット、色深度、サンプリング構造体等を表示します。                                                                                                    |

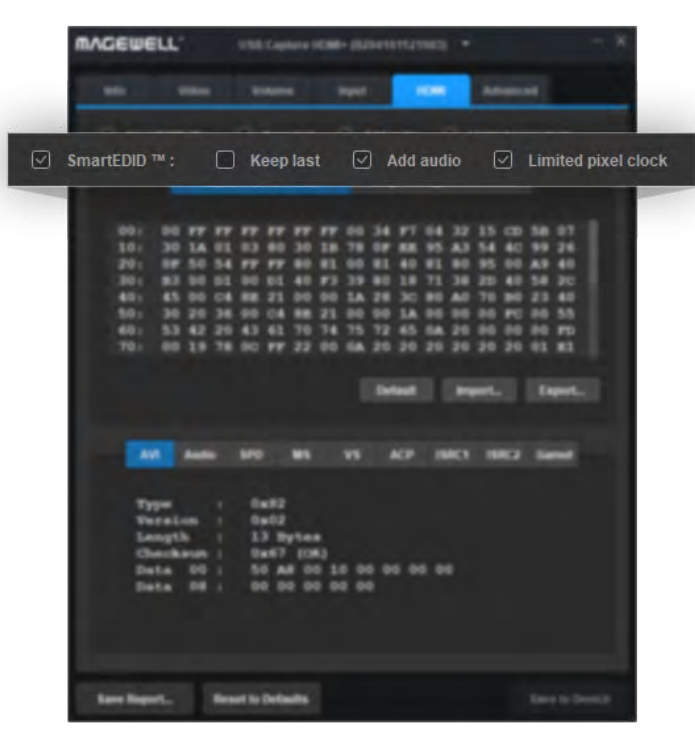

スマートEDIDの設定

# HDMIを設定する

HDMIタブはスマートEDID及びEDID情報を表示します。設定の後、Save to Deviceをクリックすると、変更が有効になります。

USB Capture SDI Gen2, USB Capture SDI Plus, USB Capture SDI 4K PlusはHDMI 信号入力をサポートしておらず、HDMIタブは表示されません。

# スマートEDID

| アイテム      | 解説                                                                                                    |
|-----------|----------------------------------------------------------------------------------------------------|
|           | ・SmartEDIDはデフォルトで有効化されます。<br>無効化された場合、その他の関連している機能は設定出来ません。                                                                                                    |
| スマートEDID  | <ul> <li>・ループスルーに接続されているディスプレイデバイスがサポートしているフォーマットや許容入力によって、キャプチャデバイスはキャプチャとループスルーが同時に利用できるようビデオソースデバイスにEDIDをスマートに選択し送出します。例えば、入カソースが4K 4:4:4</li> <li>で出力可能なPS4 Proで、キャプチャデバイスの入力許容値を超えていても、ループスルーに接続されているモニター/tvは4K4:4:4をサポート出来ます。</li> </ul> |
|           | SmartEDIDが有効化された場合、キャプチャデバイスはEDIDをPS4Pro<br>に送り、PS4 Proは4K 4:2:0で出力します。ループスルーも4K 4:2:0に<br>なります。スマートEDIDが無効化されると、ループスルーは4K 4:4:4<br>になり、何もキャプチャしません。この機能はループスルーを備えたキ<br>ャプチャデバイスでのみ利用可能です。                                                     |
| Keep last | <ul> <li>・最後の値の使用を維持します。</li> <li>・デフォルトによって無効化されます。ボックスがチェックされると、<br/>ループスルー接続がビデオキャプチャ中に遮断された場合でも出力が継<br/>続されます。新しいループスルーデバイスが再接続されると、EDIDを<br/>リフレッシュし、出力が1度点滅します。この機能はループスルーを備<br/>えたキャプチャデバイスでのみ利用可能です。</li> </ul>                        |

| アイテム             | 解説                                                                                                    |
|------------------|----------------------------------------------------------------------------------------------------|
| オーディオを追加する       | ・強制的にオーディオを追加<br>・ユーザーがオーディオをサポートしていないLOOP THRUにモニターを接続した<br>場合、デバイスはオーディオを出力しません。結果的にキャプチャデバイスはオー<br>ディオ入力を得ることが出来ません。Add Audioが有効化された場合、キャプチャ<br>デバイスはビデオソースデバイスと連携し、ソースデバイスがオーディオを出力す<br>るようにします。                                         |
|                  | この機能はループスルーを備えたキャプチャデバイスでのみ利用可能です。                                                                                                    |
| 限定されたpixel clock | ・有効化されると、ループスルーデバイスのpixelがキャプチャデバイスの許容値を<br>超えた際に、キャプチャデバイスがスマートにpixelを下げる選択をし、出力が通常<br>通り行われるようにします。そうでない場合は、黒いスクリーンが出力されます。<br>・最大pixelを備えたビデオのキャプチャをサポートしているため、USB Capture<br>HDMI 4K Plusは非活性化します。<br>この機能はループスルーを備えたキャプチャデバイスでのみ利用可能です。 |
| キャプチャデバイスEDID    | キャプチャデバイスのEDIDを表示します。<br>デフォルト:Defaultをクリックして、現在のEDIDをデフォルト値にリセットしま<br>す。<br>・Import:ファイルの場所をクリック、選択してローカルEDIDファイルをインポー<br>トします。<br>・Export:ファイルの場所をクリック、選択して現在のEDIDをbinファイルとして<br>エクスポートします。                                                |
| ループスルーデバイスEDID   | ループスルーデバイスのEDIDを表示します<br>Export:ファイルの場所をクリック、選択して現在のEDIDをbinファイルとして<br>エクスポートします。この機能はループスルーを備えたキャプチャデバイスのみで<br>利用可能です。                                                                                                    |

|       | ,     |       |                |       |       |       |       |       |  |
|-------|-------|-------|----------------|-------|-------|-------|-------|-------|--|
| AVI   | Audio | SPD   | MS             | VS    | ACP   | ISRC1 | ISRC2 | Gamut |  |
|       |       |       |                |       |       |       |       |       |  |
| Туре  |       | : 0x8 | 32             |       |       |       |       |       |  |
| Vers  | ion   | : 0x0 | 02             |       |       |       |       |       |  |
| Leng  | th    | : 13  | Bytes          |       |       |       |       |       |  |
| Checl | ksum  | : 0x0 | 67 <b>(</b> ОК | )     |       |       |       |       |  |
| Data  | 00    | : 50  | A8 00          | 10 00 | 00 00 | 00    |       |       |  |
| Data  | 08    | : 00  | 00 00          | 00 00 |       |       |       |       |  |
|       |       |       |                |       |       |       |       |       |  |
|       |       |       |                |       |       |       |       |       |  |
|       |       |       |                |       |       |       |       |       |  |
|       |       |       |                |       |       |       |       |       |  |

| アイテム                               | 解説                                                |
|------------------------------------|---------------------------------------------------|
| AVI                                | ビデオのストリームタイプ、バージョン、 チェックディジット及びチェック結果を表示します。      |
| オーディオ                              | オーディオのストリームタイプ、バージョン、チェックディジット及<br>びチェック結果を表示します。 |
| SPD/MS/VS/ACP<br>ISRC1/ISRC2/Gamut | HDMI 情報フレームを表示します。                                |

信号フォーマットデータ

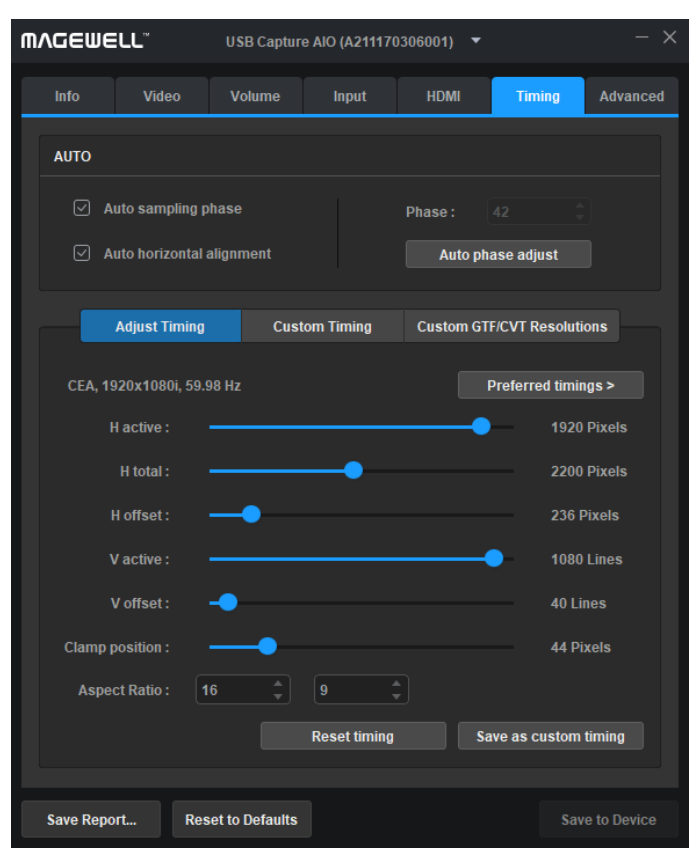

タイミングの設定

# タイミングの設定

キャプチャデバイスにYUVコンポーネントまたはVGAをキャプチャする許容量がある場合、タイミングタブが表示されます。入力信号がVGAの場合、タイミングの設定は修正できます。設定の後、Save to Deviceをクリックして設定を保存します。ここではUSB Capture AIOを例に取り上げます。

# 自動機能の調節

| アイテム             |                                                                          |
|------------------|--------------------------------------------------------------------------|
| 自動サンプリング<br>フェーズ | 最適な明瞭さを得るようビデオを微調整するためAuto Sampling Phaseを有効にすることが推奨されています。              |
| 自動水平配置           | イメージが明瞭になるように、ビデオの正確な水平位置を得るた<br>めに、カードは自動的に調節を行います。                     |
| フェーズ             | マニュアル及び自動調整は可能です。<br>・範囲は0~63です。<br>・自動フェーズ調整をクリックして、フェーズを自動的に調節し<br>ます。 |

| Adjust Timing      | Custom Timing | s Custom GTF/CVT Resolutions | Adjust Timing | Custom Timings | Custom GTF/CVT |
|--------------------|---------------|------------------------------|---------------|----------------|----------------|
| Mode               | Total scan    | Sync signal                  | Resolutions   |                |                |
| 1907x53i, 59.98 Hz |               |                              | 1080x1080     |                |                |
|                    |               |                              |               |                |                |
|                    |               |                              |               |                |                |
|                    |               |                              |               |                |                |
|                    |               |                              |               |                |                |
|                    |               |                              |               |                |                |
|                    |               |                              |               |                |                |
|                    |               |                              |               |                |                |
|                    |               |                              |               | Add            | f 🗍 Modify     |

タイミングのカスタマイズ

GTF/CVT解像度のカスタマイズ

| アイテム                  | 解説                                                                                                    |
|-----------------------|----------------------------------------------------------------------------------------------------|
| タイミングの調節              | 信号がキャプチャされている場合、デバイスは自動的に推奨タイミングリストに表示されている1つ以上のタイミングを推<br>奨します。リストの1つ目はデフォルトでタイミング調節セクションの上に表示されます。推奨されたタイミング全てが適<br>合しない場合、ユーザーはスライダーバーを下にドラッグし、手動での調節が出来ます。この方法はGTF/CVT解像度を追加<br>することで調節が可能な場合には推奨されません。下記のデータは修正される場合、Info及びInputタブ内の対応するデー<br>タも同時に変更されます。<br>・H active:水平タイミングのアクティブなピクセル数<br>・H total:水平オフセット<br>・V active:垂直タイミングのアクティブなピクセル数<br>・V offset:垂直オフセット<br>・クランプポジション<br>・アスペクト比:Video>INPUT>Aspect ratioをチェックした場合、カスタマイズデータを保持します。そうでない場合は<br>、設定されているように変更します。 |
| タイミングのカスタ<br>マイズ      | <ul> <li>・タイミングをカスタマイズ:カスタムタイミングとして保存をクリックして、カスタムタイミングリスト内の正確なタイミング設定を保存します。同じビデオ信号が再度接続された場合、カードが自動的に前回保存された設定に沿ってビデオを表示します。</li> <li>・タイミングのリセット:Reset timingをクリックして、現在のタイミングとしてカスタムタイミングを設定します。利用可能なカスタムタイミングが無い場合、推奨リスト内の1つ目のタイミングが現在のタイミングとして設定されます。</li> <li>・カスタムタイミングリストを表示します。同じビデオ信号が再度接続された場合、カードが自動的に前回保存された設定によってビデオを表示します。</li> <li>・デリート:ユーザーが過去の設定を消去したい場合、カスタムタイミング内の設定を選択し、Deleteをクリックすることができます。</li> </ul>                                                       |
| GTF/CVT解像度の<br>カスタマイズ | Timing Adjustmentタブ内で作成される調節の結果に不満がある場合、ユーザーは手動でGTFまたはCVTスタンダードに適<br>合する解像度を追加することが出来ます。<br>・Add:推奨されるタイミングが入力に適合せず、入力信号がスタンダードGTFまたはCVTフォーマットにある場合、ユーザ<br>ーはAddをクリックし、解像度を入力することができます。USB Capture Utiity V3はスライダーをドラッグするよりもより<br>シンプルで速く、推奨されている追加された解像度に基づく新しいタイミングを自動的に生成します。<br>・Modify:リスト内で解像度を選択し、Modifyボタンをクリックします。<br>・Delete:リスト内で解像度を選択し、Deleteボタンをクリックします。                                                                                                    |

このタブはキャプチャフォーマットの詳細設定で使用されます。専門的な知識を有していないユーザーの方は、これらの設定を注意して 進めてください。Save to Deviceがクリックされ、デバイスが抜かれて再接続された後で設定が有効化されます。

| インターフェース                                                                                                    |                                                                                                    |
|----------------------------------------------------------------------------------------------------|----------------------------------------------------------------------------------------------------|
| Into Value     Into Value     Into Value | カラーフォーマット:左のコラムは利用可能な選択のリストを表示<br>し、少なくとも1つのフォーマットを含まなければいけません。<br>コラムの右には、リストに追加可能な他のフォーマットを表示しま<br>す。<br>・値の範囲はYUY2(デフォルト),<br>・値の範囲はYUY2(デフォルト), RGB24, RGB32, GEN 2デバイス<br>向けのUYVY<br>USB3.0のバンド幅の制限により、RGB32は4kを備えた35~40FPS<br>信号をキャプチャするサポートをします。RGB24が求められる<br>60FPSを備えた信号はキャプチャしません。デフォルトはGEN1デ<br>バイス向けのYUY2及びRGB24;値の範囲はYUY2(デフォルト)、<br>RGB24、RGB32、GEN2向けUYVY;値の範囲はYUY2(デフォルト)、<br>NV12(デフォルト)、RGB24、RGB32、UYVY、4Kデバイス<br>向けのI420です。 |

| インターフェース                                                                                                    | 解説                                                                                                    |
|----------------------------------------------------------------------------------------------------|----------------------------------------------------------------------------------------------------|
| Info       Video       Volume       Input       HDMI       Advanced         Info       Video       Volume       Input       HDMI       Advanced         Info       Video       Volume       Input       HDMI       Advanced         Info       Video       Volume       Input       HDMI       Advanced         Info       Video       Volume       Input       HDMI       Advanced         Info       For non-specialist users, please set these options carefully.       Info       Info       Info         Info       Info       Frame Rate       Resolution       Info       Info         Info       Info       Info       Info       Info       Info       Info         Info       Info       Info       Info       Info       Info       Info       Info         Info       Info | <ul> <li>フレームレート:</li> <li>リストは、デバイスでサポートされている利用可能な選択肢を複数<br/>表示します。青い星の付いたものがデフォルトです。</li> <li>・ 左側のコラムは利用可能な選択肢のリストを表示します(最大:8)<br/>。右側のコラムはリストに追加可能な他のフレームレートを表示します。</li> <li>・利用可能な選択肢は60.00(デフォルト),59.94,50.00,29.97,<br/>25.00,15.00.</li> </ul> |
| 8 options at most for frame rate Custom<br>Device name Model name<br>Status image Default<br>Save Report Reset to Defaults Save to Device                                                                                                    | <ul> <li>・Customをクリックして5FPSから120FPSの小数点以下2位まで正確な新しいフレームレートを入力します。</li> <li>・カスタムフレームレート近くの赤いアイコンをクリックして消去します。カスタムフレームレートでない場合は、消去出来ません。</li> </ul>                                                                                                    |

| インターフェース                                                                                                    | 解説                                                                                                    |
|----------------------------------------------------------------------------------------------------|----------------------------------------------------------------------------------------------------|
| Interestive       Use Captures HDMH+ (B204161121003)         Into       Video       Volume       Input       HDML       Advanced         Into       Video       Volume       Input       HDML       Advanced         Into       Video       Volume       Input       HDML       Advanced         Into       Video       Volume       Input       HDML       Advanced         Into       Video       Volume       Input       HDML       Advanced         Into       Video       Volume       Input       HDML       Advanced         Into       Color Format       Frame Rate       Resolution       Resolution         Into       Into       Into       Resolution       Into       Into         Into       Into       Into       Resolution       Into       Into         Into       Into       Into       Resolution       Into       Into         Into       Into       Into       Into       Into       Into         Into       Into       Into       Into       Into       Into         Into       Into       Into       Into       Into       Into         Into       Into | <ul> <li>解像度:</li> <li>・リストはデバイスによってサポートされている利用可能ないくつかの選択肢を表示します。青い星が付いているのがデフォルトです。左は選択リストです(最大:24)。右側はリストに追加可能なその他の解像度です。</li> <li>・利用可能な選択肢は640×360,640×480,720×480,720×480,720×480,720×576,768×576,800×600,856×480,960×540,1024×576,1024×768,1280×720,1280×800,1280×960,1280×1024,1368×768,1440×900,1600×1200(USB Capture SDI Gen2またはUSB Capture SDI Gen2またはUSB Capture SDI Gen2またはUSB Capture SDI Gen2またはUSB Capture SDI Gen2またはUSB Capture SDI Gen2またはUSB Capture SDI Gen2またはUSB Capture SDI Gen2またはUSB Capture SDI Plusによってサポートされていません。),2048×1080.4Kデバイスは2560×1440,3840×2160,4096×2160もサポートしています。</li> <li>・Customをクリックして解像度、解像度を入力します。画像の幅は4の倍数でなければなりません。</li> <li>・カスタム解像度近くの赤いアイコンをクリックして、消去してください。もしカスタムの解像度ではない場合、ユーザーは消去することが出来ません。</li> </ul> |

| Device name                                                                                                    | アイテム                                                                                                    | 解説                                                                                                    |
|----------------------------------------------------------------------------------------------------|----------------------------------------------------------------------------------------------------|----------------------------------------------------------------------------------------------------|
| Status image: Default ▼<br>デバイス名及びステータスイメージを修正します。<br>Windows Device Managementが製品名を表示します<br>V V Sound, video and game controllers<br>USB Capture HDMI+<br>USB Capture HDMI+<br>USB Capture HDMI+<br>USB Capture HDMI+ Computer<br>USB Capture HDMI+ Computer<br>USB Capture HDMI+ Mic                      | <ul> <li>ゴンローが見ていた。</li> <li>ゴンのホストに同時に同じモデルの複数のデバイスがある場合<br/>イスの名前を修正します。</li> <li>値の範囲:         <ul> <li>モデル名</li> <li>シリアルナンバー</li> </ul> </li> <li>エーザーがデバイス名を変更する必要がある場合、Save to<br/>をクリックして、手動でWindows Device Manager内のデバー<br/>ンインストール/リムーブし、デバイスを抜き、再度接続しま<br/>かしLinux OS及びmac OSでは、ユーザーはデバイスを抜いて<br/>するだけで構いません。</li> </ul> |                                                                                                    |
| <ul> <li>USB Capture HDMI+ Mic</li> <li>Windows Device Managementがシリアルナンバーを表示します。</li> <li>Sound, video and game controllers</li> <li>B204161121002</li> <li>B204161121002 Computer</li> <li>B204161121002 Mic</li> <li>B204161121003</li> <li>B204161121003 Computer</li> <li>B204161121003 Mic</li> </ul> | ステータスイメージ                                                                                                    | <ul> <li>有効な入力信号が無い場合、プレビューイメージの選択肢が表示されます。Save to Deviceがクリックされ、デバイスを抜いて再接続した後、変更が有効になります。</li> <li>値のタイプ:</li> <li>・デフォルト:カラーバー及び信号無し</li> <li>・ う</li> <li>・ ま</li> </ul> |

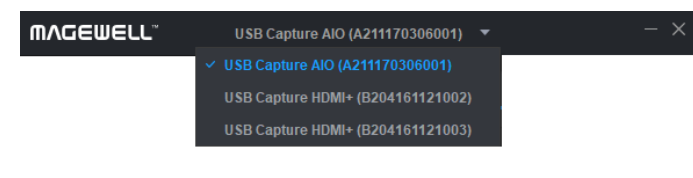

### デバイスを切り替える

| Save Report          | Reset to Defaults |  | Save to Device |  |
|----------------------|-------------------|--|----------------|--|
| レポートを保存、デフォルトにリセットする |                   |  |                |  |

# その他の設定 デバイスを切り替える

タイトルバーのドロップダウンメニューが接続されたデバイスを表示します。デ バイス間の切り替えは、設定で何も変更が為されない場合即反映されます。何か を変更し、ユーザーがデバイスを切り替える場合、メッセージボックスが表示さ れ、変更を保存するように知らせます。

### レポートを保存する

Save Report...ボタンをクリックし、続いて選択された場所で現在のデバイス 情報をHTML(.htm)ファイルとして保存します。詳細なデバイスステータス、入 力信号情報及びデバイスのキャプチャフォーマットを入手します。情報はアフタ ーサポートに必要です。

# デフォルトにリセットする

1. ボタンエリアのReset to Defaultsボタンをクリックします。

2. プロンプトウィンドウ内のYesをクリックし、現在選択されているデバイスの設定をデフォルトの状態に戻します。

▲操作は慎重に行ってください。デフォルトの設定を回復した後は、オリジナル の設定は全て失われます。

3.以前にデバイスの名称を変更していた場合、ユーザーは手動でWindows Device Manager内のデバイスをアンインストール/除外し、デバイスを抜いて再 接続する必要があります; Advancedタブ内の他の設定が変更されている場合、 ユーザーはデバイスを再度抜き、再接続する必要があります。

#### Open main window

Boot to run

Accept prompt message

About

Exit

タスクバー内での設定

#### タスクバーでの設定

WindowsとmacOSでは、ユーザーはノーティフィケーションバー内のUSB Capture Utilityアイコン を右クリックして下記のメニューにアクセスします:

・Open main window:メインユーザーのインターフェースウィンドウを回復します。

・Boot to run:このオプションをチェックすると、コンピューターがboot upした際に自動的にアプリ ケーションを開始します。

・Accept prompt message:アプリケーションウィンドウが"closed"された場合、デスクトップの下の 右端に10秒間メッセージが現れます。UtilityアイコンはWindowsタスクバーの右端の他のアプリケー ションのアイコンとの間に表示されます。この機能はWindowsでのみ利用可能です。

・About:ソフトウェアのバージョン、会社名、ウェブサイト、著作権等このソフトウェアに関する情報を表示します。

・Exit:変更を終了し、ユーザーがデバイスを閉じる際はメッセージボックスが現れ、変更を保存するように促します。

### 用語集と省略

### 4K

4K解像度、4000pixelsレベルの水平解像度、及び2000pixelsレベルの垂直解像度を参照し、共通の解像度は3840×2160 及び4096×2160です。

### AIO

オールインワン

### CVBS

コンポジット映像信号/Composite Video Blanking and Sync (CVBS)

# CVT

調整ビデオタイミング

#### DVI

デジタルビジュアルインターフェース

#### EDID

拡張ディスプレイ識別データ

GTF

一般タイミング公式

HDCP

高帯域幅デジタルコンテンツ保護

HDMI

高精細度マルチメディアインターフェースITU

RGB

赤、緑、青

ITU

国際電気通信連合

SDI

### シリアルデジタルインターフェース

UHD

超高精細

VGA

ビデオグラフィックスアレイ

### YUV

Yは輝度コンポーネント(明るさ)を示し、U及びVはクロミナンス(色)コンポーネントを意味します。Y'UV/YU-V/YCbCr/YPbPrは大抵、混合して使用されます。UVとY'UVはアナログ信号で使用される一方、YCbCrとYPbPr はデジタル映像で使用されます。